# Elevhæfte

# Mit første møde med GeoGebra

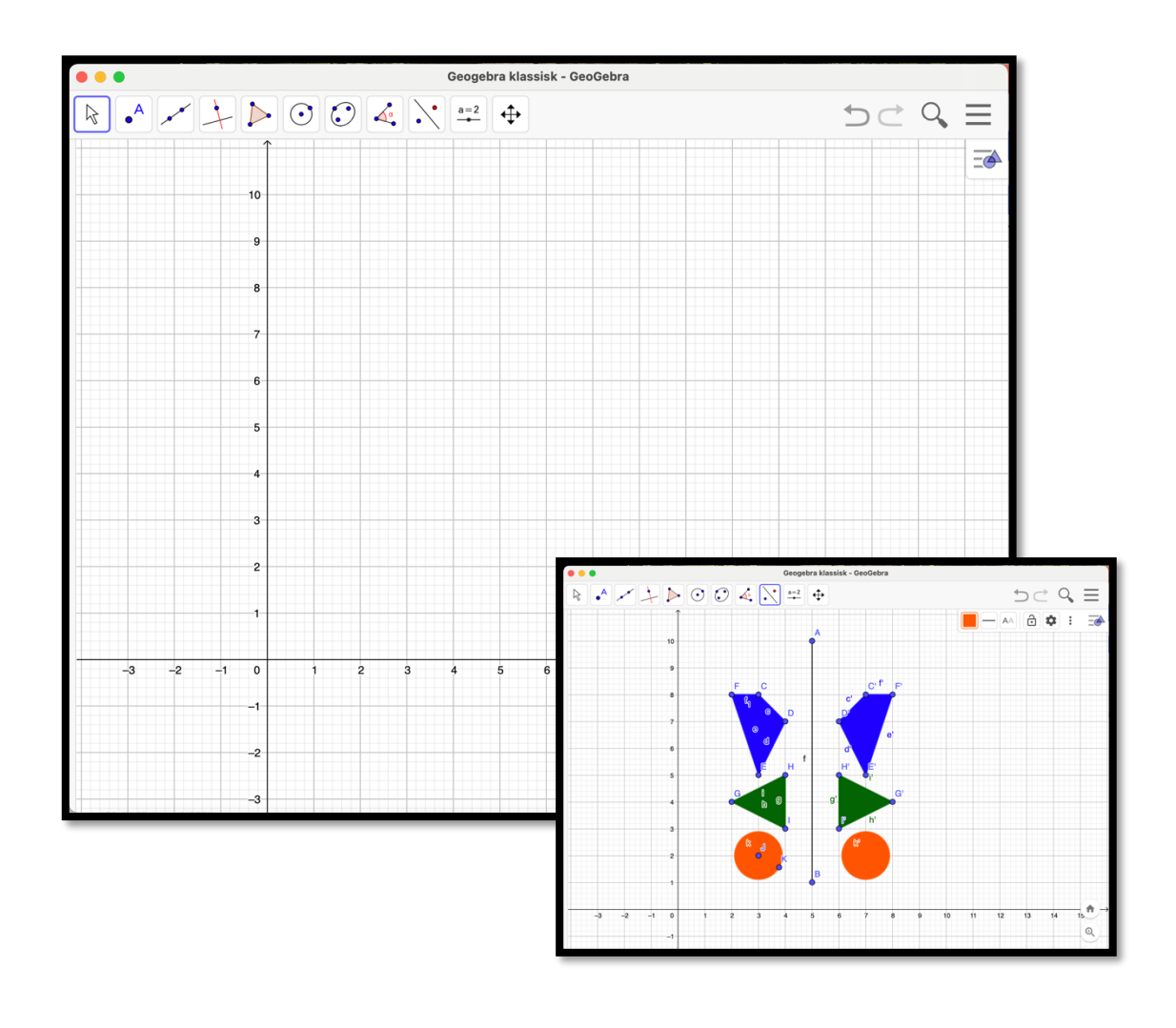

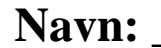

# Indholdsfortegnelse

| JEG SKAL LÆRE                        | 3  |
|--------------------------------------|----|
| <u>SÅDAN SER GEOGEBRA UD</u>         | 3  |
| KNAPPERNE                            | 4  |
| ARBEJD SELV MED POLYGONER OG CIRKLER | 6  |
| Opgave 1 - Tegn en trekant           | 6  |
| Opgave 2 – Tegn og farv polygoner    | 7  |
| OPGAVE 3 – BYG ET HUS                | 8  |
| <u>Opgave 4 – Tegn en cirkel</u>     | 9  |
| Opgave 5 - Tegn et cirkelmønster     | 10 |
| ARBEJD SELV MED AREAL                | 11 |
| OPGAVE 1 – TEGN ET KVADRAT           | 11 |
| Opgave 2 – Tegn et rektangel         | 11 |
| Opgave 3 – Tegn selv et kvadrat      | 11 |
| OPGAVE 4 – TEGN SELV ET REKTANGEL    | 12 |

## Jeg skal lære...

- At tegne trekanter i GeoGebra
- At tegne firkanter i GeoGebra
- At tegne cirkler i GeoGebra
- At farve polygoner og cirkler i GeoGebra
- At finde areal af firkanter i GeoGebra

## Sådan ser GeoGebra ud

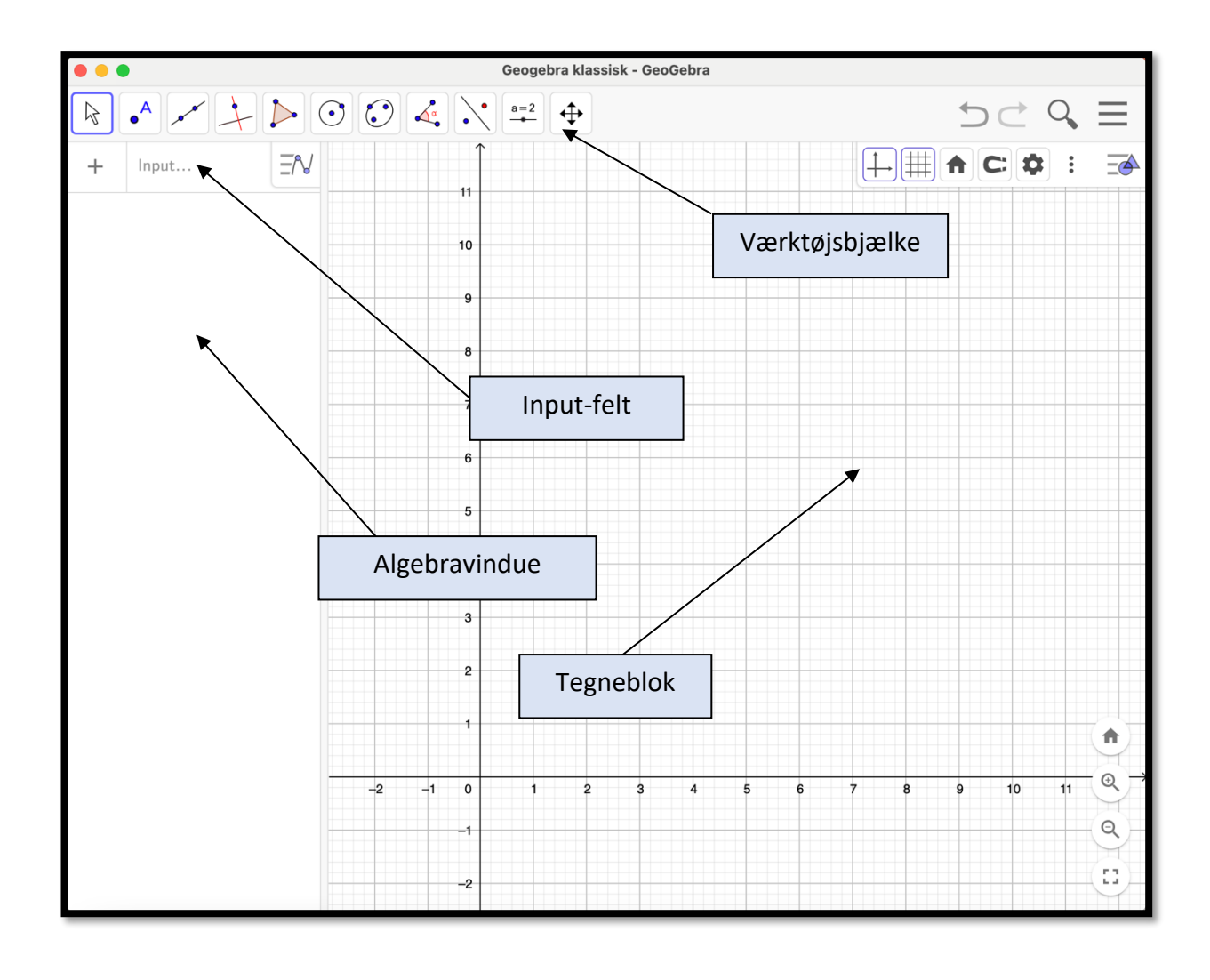

### Knapperne

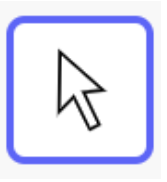

**Flyt -** denne knap skal du trykke på, hver gang du er færdig med at lave noget i GeoGebra. Når du trykker på denne knap, kan du flytte rundt på figurerne.

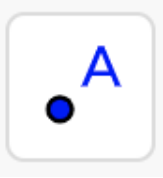

**Punkt** - denne knap bruges til at lave et nyt punkt.

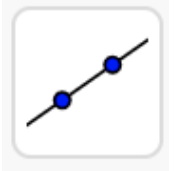

**Linje** - denne knap bruges til at lave linjer. Enten hele vejen igennem eller mellem to punkter.

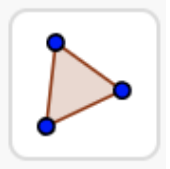

**Polygon** - polygon betyder mangekant. Du skal bruge denne knap når du skal tegne trekanter, firkanter, femkanter osv.

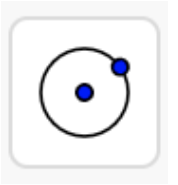

**Cirkel ud fra centrum og punkt** - denne knap skal du bruge når du skal tegne cirkler.

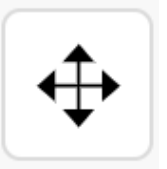

**Flyt tegnefladen** - denne knap kan flytte hele billedet. Du kan også zoome ind eller ud her.

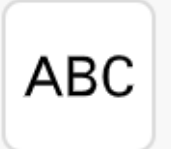

**Indsæt tekst** - denne knap bruges hvis du skal skrive tekst eller indsætte et billede. Du finder den her:

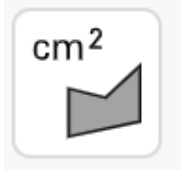

Areal - denne knap beregner arealet af de figurer du laver. Tryk på knappen og derefter tryk på den figur du ønsker areal af. Du finder den her:

| 4   | • <u>a</u> : |
|-----|--------------|
| 4.  | Vinkel       |
| 4.  | Vinkel me    |
| cm  | Længde       |
| cm² | Areal        |

a=2
 ABC Tekst
 ■ Billede

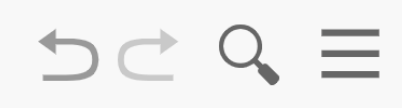

Fortryd/Gentag - tryk på pilen tilbage

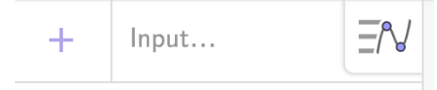

**Inputfelt** – her kan du fx indtaste et punkt eller en funktion. Det kunne være (3,4) og et eksempel på en funktion kunne være f(x)=4x+2. Tryk derefter *Enter* og dit punkt eller din funktion kommer frem.

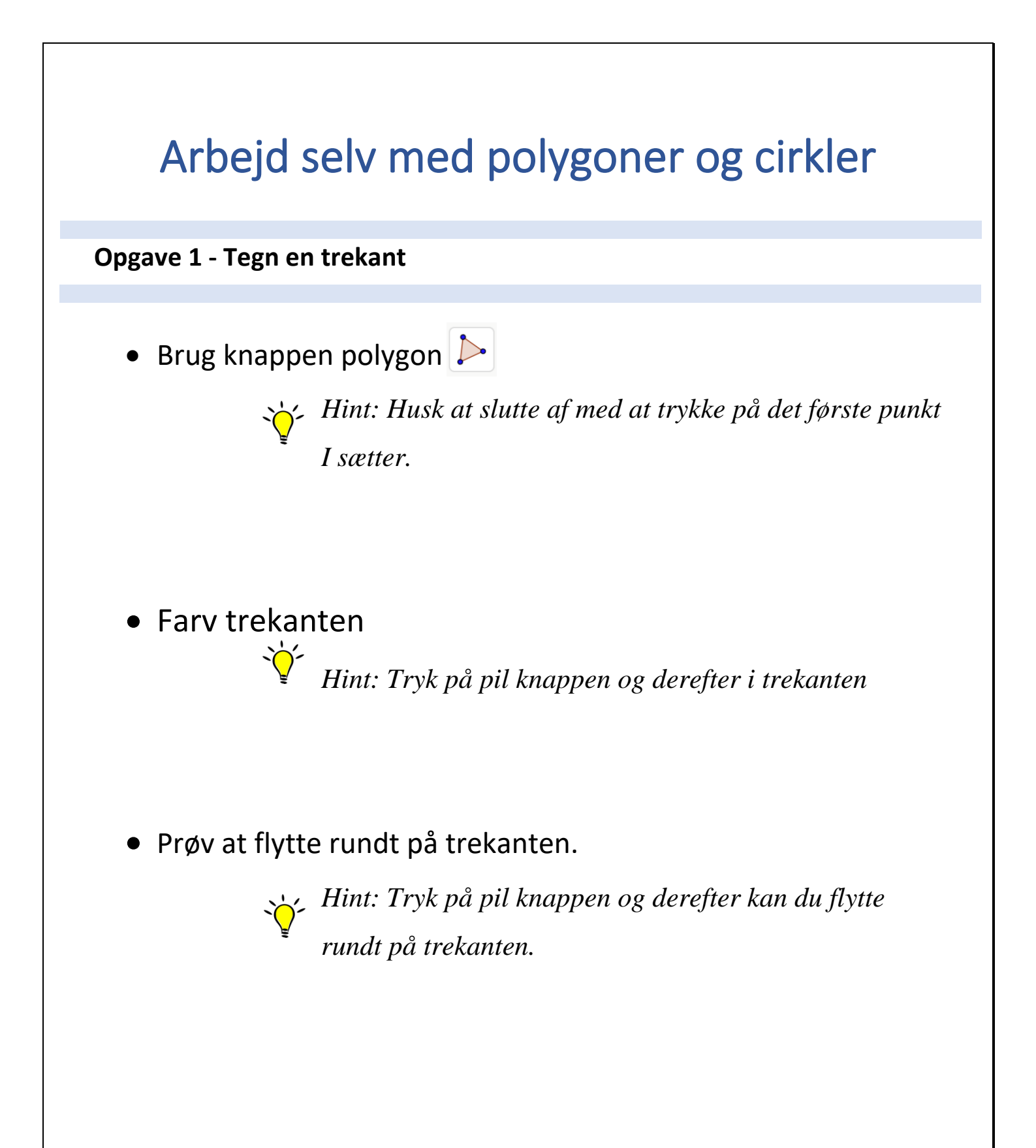

#### **Opgave 2 – Tegn og farv polygoner**

- Tegn et kvadrat hvor sidelængden er 4 tern
- Tegn et rektangel hvor den ene side er 5 tern og den anden side er 2 tern
- Tegn en femkant
- Tegn en sekskant

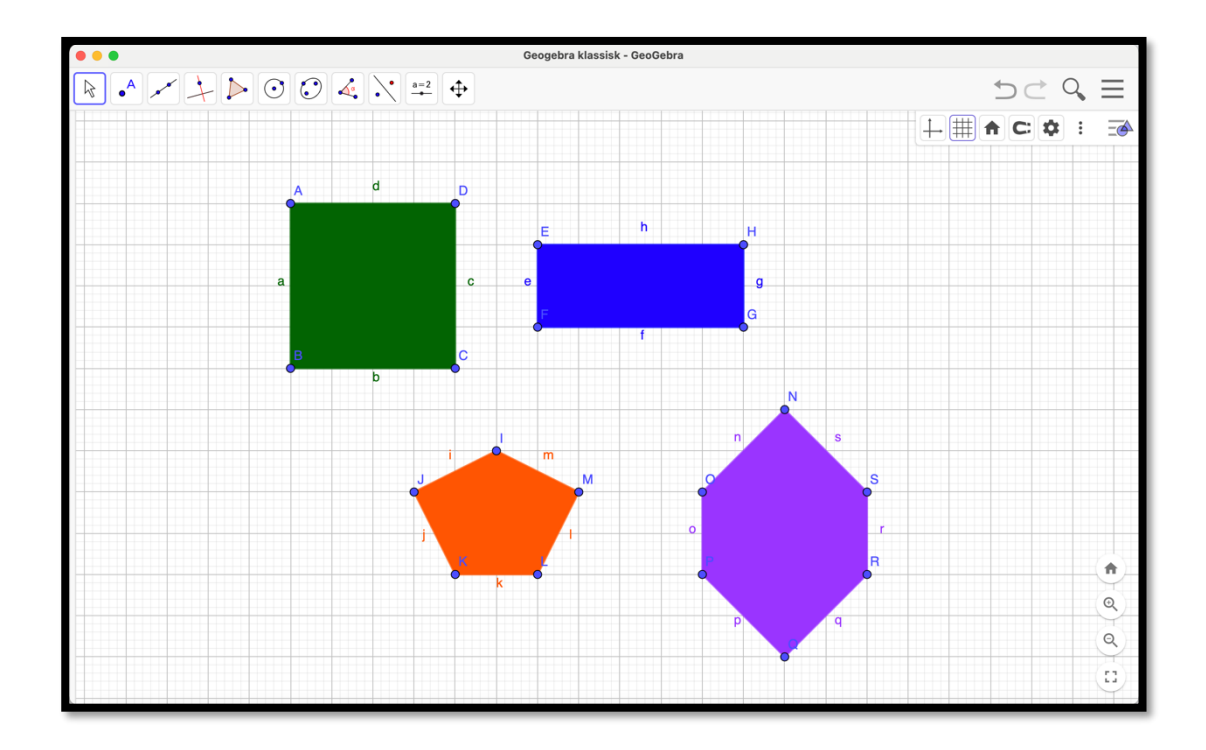

#### Opgave 3 – Byg et hus

• Du skal nu bygge et fint hus, ved hjælp af alle de figurer du har lært at bruge.

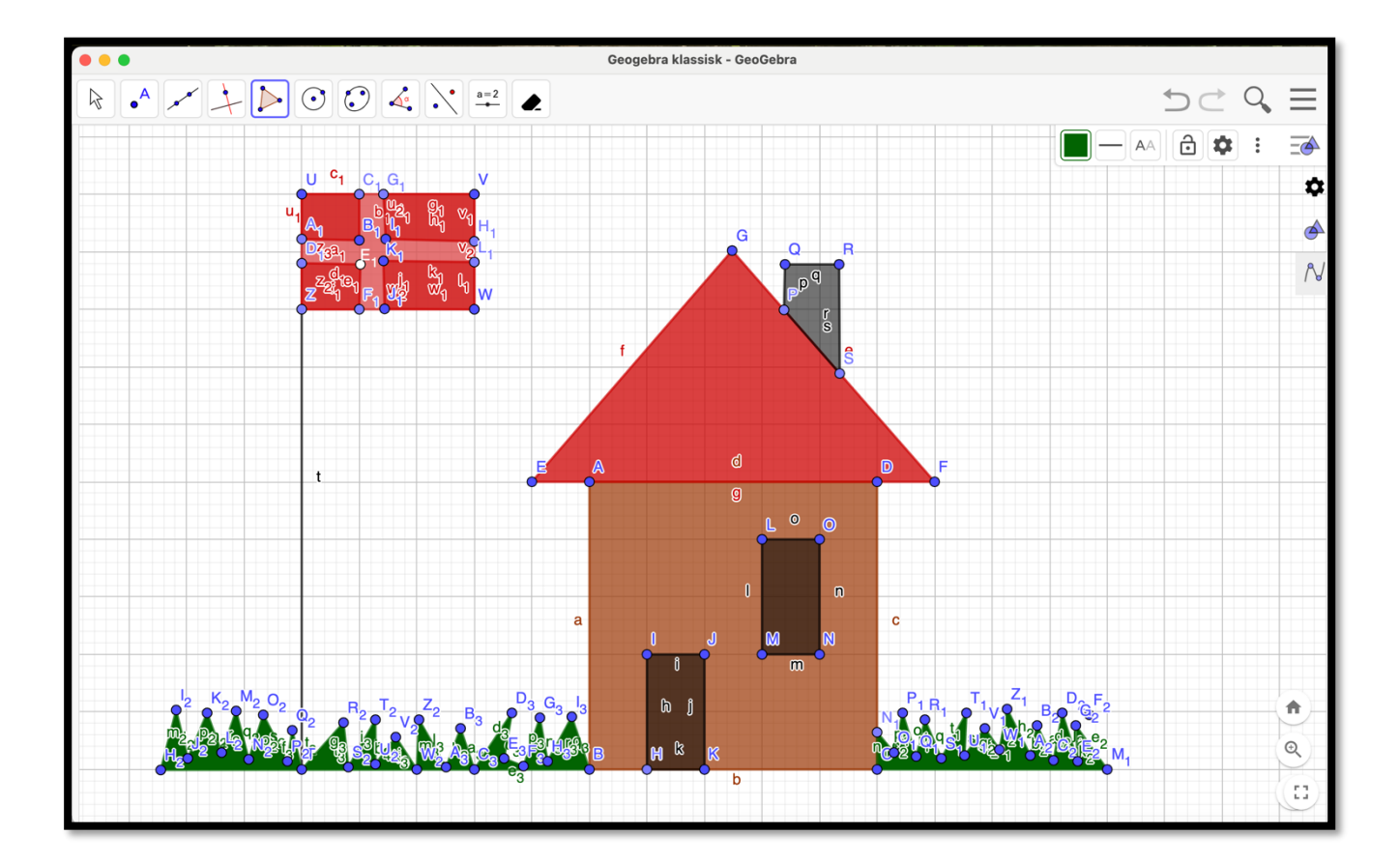

#### **Opgave 4 – Tegn en cirkel**

• Du skal bruge knappen

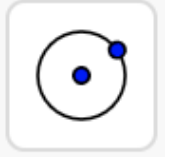

- Tryk der hvor centrum(midten) af cirklen skal være.
- Tryk derefter der hvor kanten af cirklen (cirkelperiferien) skal være.
- Farv cirklen. Når du skal farve cirklen skal du trykke på pil knappen og derefter trykken på cirkel

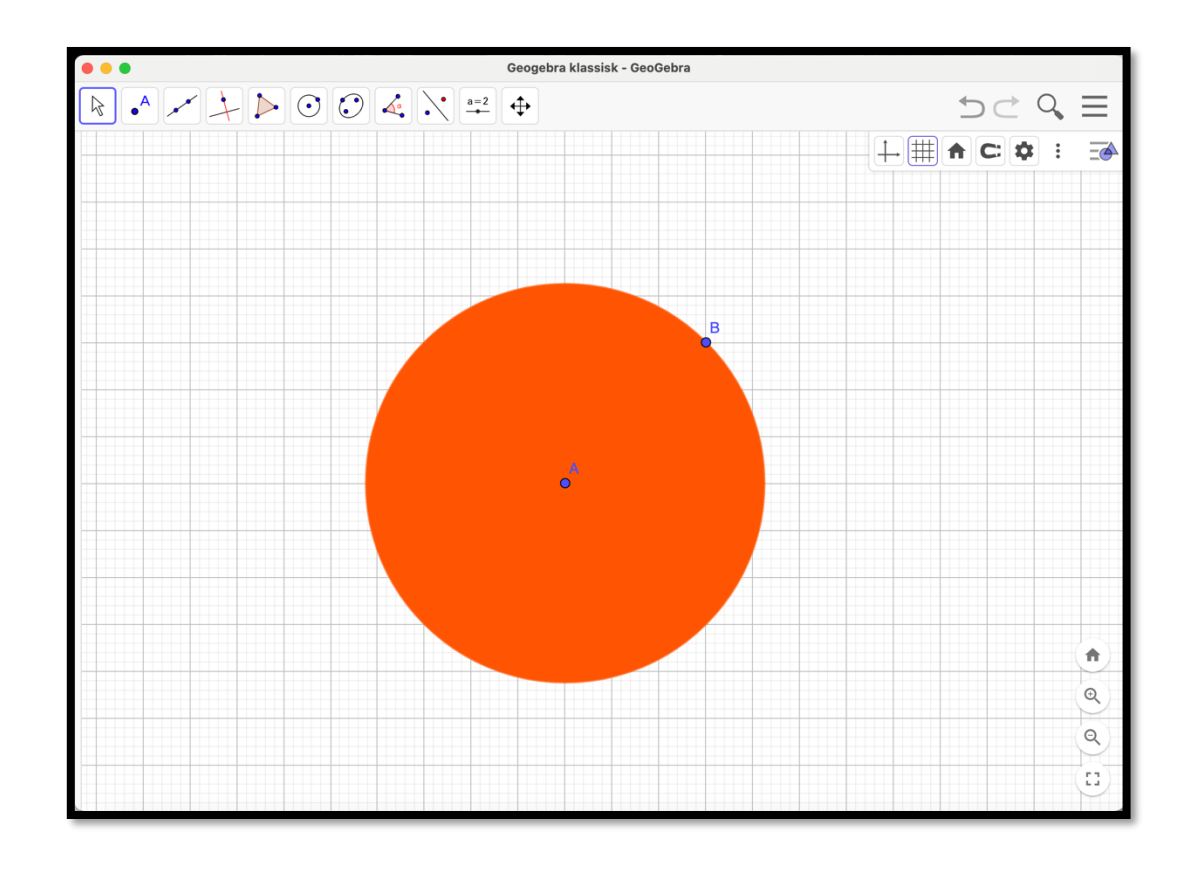

**Opgave 5 - Tegn et cirkelmønster** 

• Tegn et flot mønster, der kun består af cirkler.

Du må meget gerne farve dem.

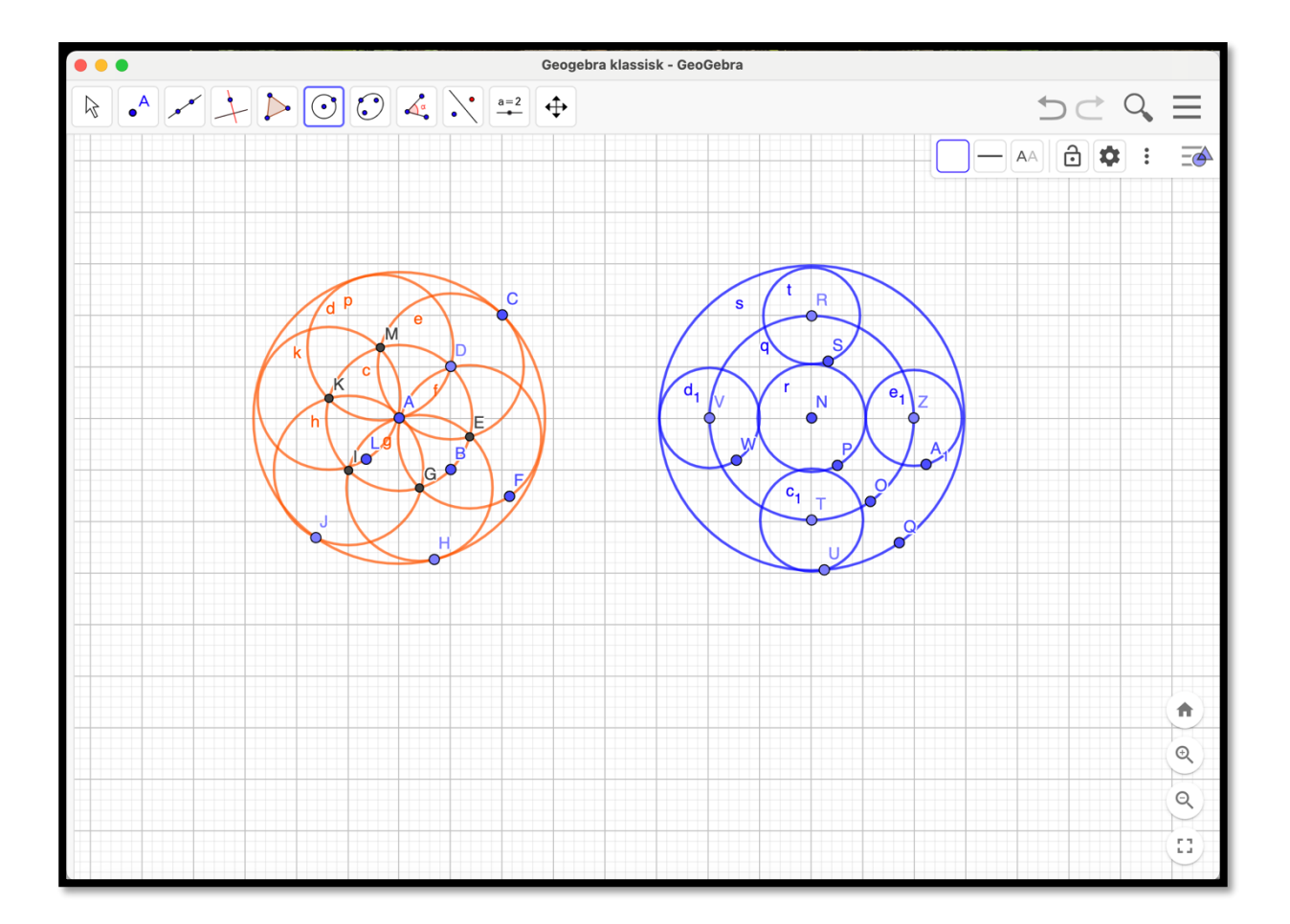

| Arbejd selv med areal                                                                              |
|----------------------------------------------------------------------------------------------------|
| Opgave 1 – Tegn et kvadrat                                                                         |
| <ul> <li>Tegn et kvadrat med sidelængden 3 tern.</li> </ul>                                        |
| <ul> <li>Find arealet ved at bruge</li> </ul>                                                      |
| • Svar:                                                                                            |
|                                                                                                    |
| Opgave 2 – Tegn et rektangel                                                                       |
| <ul> <li>Tegn et rektangel hvor den ene side er 4 tern og den anden<br/>side er 3 tern.</li> </ul> |
| <ul> <li>Find arealet ved at bruge</li> </ul>                                                      |
| • Svar:                                                                                            |
|                                                                                                    |

| Opgave 3 – Tegn selv et kvadrat                                           |
|---------------------------------------------------------------------------|
|                                                                           |
| Tegn et kvadrat hvor du selv bestemmer sidelængden.                       |
| • Find arealet ved at bruge                                               |
| <ul> <li>Sidelængden: antal tern</li> </ul>                               |
| • Arealet:                                                                |
| Opgave 4 – Tegn selv et rektangel                                         |
| <ul> <li>Tegn et rektangel hvor du selv bestemmer sidelængden.</li> </ul> |
| • Find arealet ved at bruge                                               |
| <ul> <li>Sidelængde:antal tern</li> </ul>                                 |
| <ul> <li>Sidelængde: antal tern</li> </ul>                                |
| • Arealet:                                                                |
|                                                                           |